## **CGHS ONLINE FORM FEEDING**

Visit www.cghs.nic.in

## Click "**Apply Plastic Cad**" Verification form appear Feed Mobile number and enter **Captcha** that appear in the page.

OTP will be send to your mobile within 2 to 3 minutes

Enter OTP in the verification page and Verify. Click the Verify Icon on the web page.

Select "Pensioners Who are not CGHS beneficiaries" Click 'Apply Here'

A form "Applicant Details" will be placed

Start filling up the form with all details as in your PPO

Select "Ministry of Communication & IT, Department of Telecommunication" from the drop down menu.

## Select Gazetted or Non Gazettted against Designation Status

From the Pay Scale Drop down menu Select appropriate Pay Band & Grade Pay as given in **PPO page number 4** Column number 1.

Eg "PB3 -- 15600 - 39100 - 6600" appear in the drop down menu, If Grade pay mentioned in your PPO is 6600, select this.

"PB3 -- 15600 -39100 - 7600" If Grade pay as in PPO is 7600 - Select this.

"For retirees with lower grade pay select appropriate scale with Grade pay.

Nothing t be mentioned in the Present Pay and Last Pay

Go to **Entitlement** and select: Pay drawn in Pay Band from the drop down menu

- ➢ General (Basic up to 13950)
- Semi Private (Basic 13960 19530)
- Private (Basic 19540 and above)

Feed Address etc as given in PPO. Address shall be simplified to fit in 250 Characters.

Finally Save and Proceed to get T number

Now enter Family Details for self Add details of other family member through "add details"

Submit and get the print out.

🛃 start

Document1 - Microsof...

Attach photo of self and family members in column 17 of the application and get it attested by SM (Admin) of the area concerned and submit the same to CGHS office at Pratista Bhavan, Marine Line, Church Gate along with Attested copy of PPO, Certificate from SM(Admin), self attested of Adhaar Card, PAN Card (of Self and Family members) with DD to be drawn in favor of "Pay & Accounts Officer, Ministry of Family Welfare, Mumbai" payable at Mumbai.

## Address of CGHS (Mumbai Office). OFFICE OF THE ADDITIONAL DIRECTOR *CENTRAL GOVERNMENT HEALTH SCHEME* Pratishtha Bhavan (Old CGO Building), Ground Floor, South Wing, 101, M. K. Road, New Marine Lines, Mumbai – 400 020. Website : www.cghsmumbai.gov.in; cghs.nic.in;

| 🗅 санз 🛛 🗙 🚬                       |                                                                                                    |                                                                                     |  |  |  |
|------------------------------------|----------------------------------------------------------------------------------------------------|-------------------------------------------------------------------------------------|--|--|--|
| ← → C 🔒 https://cghs.nic.in/CardUp | SelectPayBandPayScalesGradePay                                                                             | ☆ 🛛 =                                                                               |  |  |  |
| Please submit the verifie          | 1S 4440-74401400                                                                                           | ffice. 🔺                                                                            |  |  |  |
| Card Holder Name (English)* :      | 1S 4440-74401600<br>1S 4440-74401650<br>PB1 5200-202001900                                                 |                                                                                     |  |  |  |
| Card Holder Name (Hindi) :         | PB1 5200-202002000<br>PB1 5200-202002400<br>PB1 5200-202002800<br>PB2 9300-348004200<br>PB2 9300-348004600 | x , then Press Space bar,<br>) Hindi. Press Backspace<br>lindi words for your help. |  |  |  |
| Card Type*:                        | PB2 9300-348004800                                                                                         |                                                                                     |  |  |  |
| IC Number (For MP's Only):         | PB2 9300-348005400<br>PB3 15600-391005400<br>PB3 15600 39100 6600                                          |                                                                                     |  |  |  |
| Date of Birth* :                   | PB3 15600-391007600                                                                                        |                                                                                     |  |  |  |
| Sex*:                              | PB4 37400-671008700                                                                                        |                                                                                     |  |  |  |
| Department * :                     | PB4 37400-871008900<br>PB4 37400-6710010000                                                                | <b>v</b>                                                                            |  |  |  |
| Designation Status :               | PB4 37400-6710012000 🗸                                                                                     |                                                                                     |  |  |  |
| Pay Scale :                        | PB3 15600-391007600 🔹 🔻                                                                                    | *(in Rs.)                                                                           |  |  |  |
| Present Pay (For Service):         | 0 *(in Rs.)                                                                                                |                                                                                     |  |  |  |
| Last Pay (For Pensioner):          | 0 *(in Rs.)                                                                                                |                                                                                     |  |  |  |
| Entitlement :                      | Select Pay Drawn in Pay band 🔹                                                                             |                                                                                     |  |  |  |
|                                    |                                                                                                    |                                                                                     |  |  |  |
| OFFICIAL ADDRESS                   |                                                                                                    |                                                                                     |  |  |  |
| Phone Number :                     |                                                                                                    |                                                                                     |  |  |  |
| E-mail Address :                   |                                                                                                    |                                                                                     |  |  |  |
| Address ·                          |                                                                                                    |                                                                                     |  |  |  |

🧔 CGHS - Google Chrome

🔇 🍓 🗾 🛛 3:29 PM

| 🗋 санз                         | ×                         |                                                                                                    | <u>a - 0</u>                                   | x    |  |
|--------------------------------|---------------------------|----------------------------------------------------------------------------------------------------|------------------------------------------------|------|--|
| $\leftarrow \ \Rightarrow \ C$ | 🔒 https://cghs.nic.in/Car | rdUpdation_temp/enter_ben_frame.jsp                                                                                                    | ☆ 🚺                                            | Ξ    |  |
|                                | Please submit the v       | verified print out of the application to the AD's office.                                                                                                    |                                                |      |  |
| APPLICANT DETAILS              |                           |                                                                                                    |                                                |      |  |
| Card Holder Na                 | ame (English)*:           |                                                                                                    |                                                |      |  |
| Card Holder Na                 | ıme (Hindi) :             | Type your full name in English in given Text Box , then Pre<br>Translator will automatically convert Name into Hindi. Pres<br>Button, Hindi Translator shows other related Hindi words | ss Space bar,<br>s Backspace<br>for your help. |      |  |
| Card Type* :                   |                           | select T                                                                                                    |                                                |      |  |
| IC Number (For                 | MP's Only):               |                                                                                                    |                                                |      |  |
| Date of Birth*                 | :                         |                                                                                                    |                                                |      |  |
| Sex*:                          |                           | -select- V                                                                                                    |                                                |      |  |
| Department *                   | :                         | Not Available                                                                                                    |                                                | •    |  |
| Designation St                 | tatus :                   | Select 🔻                                                                                                    |                                                |      |  |
| Pay Scale :                    |                           | PB3 15600-391007600 🔻 *(in Rs.)                                                                                                    |                                                |      |  |
| Present Pay (F                 | or Service):              | 0 *(in Rs.)                                                                                                    |                                                |      |  |
| Last Pay (For Per              | sioner) :                 | 0 *(in Rs.)                                                                                                    |                                                |      |  |
| Entitlement :                  |                           | Select Pay Drawn in Pay band 🔹                                                                                                    |                                                |      |  |
| Phone Numbe<br>E-mail Addres   | er:<br>is:                | Select Pay Drawn in Pay band<br>General (Basic upto Rs. 13,950)<br>Semi Pvt. (Basic Rs.13,960 - 19,530)<br>Private (Basic Rs. 19,540 & above)                                          |                                                |      |  |
| 🛃 start                        | Document1 - Microsof      | CGHS - Google Chrome EN                                                                                                    | (                                              | 9 PM |  |